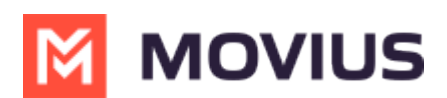

## MultiLine for Intune Installation Guide for Intune Admins

Last Modified on 04/25/2024 11:39 am EDT

This guide is for Intune admins who are setting up MultiLine for Intune in the Endpoint Manger.

## **Overview**

MultiLine for Intune must be deployed as an Intune Managed App before onboarding users. A user with administrator privileges in Endpoint Manager (Intune Admin) must complete the following steps:

- Step 1: Add MultiLine for Intune to Endpoint Manager
- Step 2: Create user group for MultiLine for Intune users
- Step 3: Create and add an app protection policy
- Step 4: Grant MultiLine permission to access resources in your organization

Once this process is complete the MultiLine administrator can begin onboarding users.

Organizations can set up MultiLine for Intune under MAM or MDM policies. See<u>Microsoft Intune's</u> documentation [External] [2] (https://learn.microsoft.com/en-us/microsoft-365/business/ui/mam-and-mdm?view=o365-worldwide) [2] for more information.

## Step 1 - Add MultiLine for Intune to Endpoint Manager

The first step to deploy MultiLine for Intune as an Intune app is to add the application to Microsoft Endpoint Manger.

- 1. Log into the portal manager at <a href="https://endpoint.microsoft.com">https://endpoint.microsoft.com</a>
- 2. In the left menu, select Apps

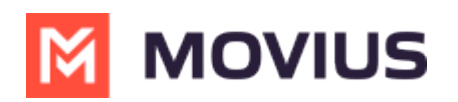

| 1 Home                      |  |
|-----------------------------|--|
| Z Dashboard                 |  |
| E All services              |  |
| <b>★</b> FAVORITES          |  |
| Devices                     |  |
| Apps                        |  |
| 🛼 Endpoint security         |  |
| Reports                     |  |
| 📩 Users                     |  |
| Sroups                      |  |
| Tenant administration       |  |
| X Troubleshooting + support |  |

3. Select **All apps** from the sub menu

| A Home                      | Apps   Overview |
|-----------------------------|-----------------|
| Dashboard                   | 0               |
| E All services              |                 |
| ★ FAVORITES                 | (i) Overview    |
| Devices                     | All apps        |
| Apps                        | Monitor         |
| Endpoint security           | By platform     |
| Reports                     | Windows         |
| L Users                     | iOS/iPadOS      |
| 🐣 Groups                    | 🖵 macOS         |
| Tenant administration       | Android         |
| X Troubleshooting + support |                 |
|                             | Policy          |

4. Select **+Add** from the top menu

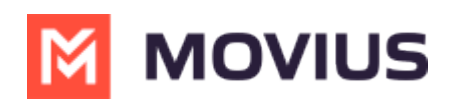

|                           | nome / mpps        |                                   |                           |
|---------------------------|--------------------|-----------------------------------|---------------------------|
| A Home                    | Apps   All apps    |                                   |                           |
| Z Dashboard               |                    |                                   |                           |
| E All services            | ✓ Search (Cmd+/) « | + Add 💍 Refresh 🖓 Filter          |                           |
| <b>★</b> FAVORITES        | (i) Overview       | Search by name or publisher       |                           |
| Devices                   | All apps           | Name 1                            | Туре                      |
| Apps                      | Monitor            |                                   | Managed Canada Discotory  |
| Endpoint security         |                    | Adobe Acrobat Reader: PDF Viewer, | Managed Google Play store |
| Panaets                   | By platform        | Intune Company Portal             | Managed Google Play store |
| Reports                   | Windows            | Mail                              | iOS store app             |
| Lusers                    | iOS/iPadOS         | Managed Home Screen               | Managed Google Play store |
| 🔉 Groups                  | _                  |                                   | inanagea eeegie naj store |
| Tonant administration     | wacOS              | Microsoft Authenticator           | Managed Google Play store |
|                           | Android            | Microsoft Intune                  | Managed Google Play store |
| Iroubleshooting + support | Delieu             | Microsoft Outlook                 | iOS store app             |

5. Choose **iOS store app** for iOS or **Android store app** for Android from the menu then click **Select Select app type**×

| рр туре                              |   |
|--------------------------------------|---|
| Select app type                      | / |
| Store app                            |   |
| Android store app                    |   |
| iOS store app                        |   |
| Microsoft store ann                  |   |
|                                      |   |
| Managed Google Play app              |   |
| Microsoft 365 Apps                   |   |
| Windows 10                           |   |
| macOS                                |   |
| Microsoft Edge, version 77 and later |   |
| Windows 10                           |   |
| 2026                                 |   |
|                                      |   |
| Microsoft Defender ATP               |   |
| macOS                                |   |
| Other                                |   |
| Web link                             |   |
| Built-In app                         |   |
|                                      |   |

6. Click the Search the App Store link

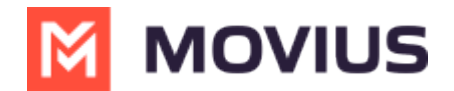

| Add App           |                      |                   |
|-------------------|----------------------|-------------------|
| 1 App information | <li>Assignments</li> | ③ Review + create |
| Select app * (i)  | Sear                 | rch the App Store |

7. Search for the **MultiLine for Intune** app and click it from the results

| iOS store app                       |                      |   | intun                |                         | ×                           | United States (default) | $\sim$                  |
|-------------------------------------|----------------------|---|----------------------|-------------------------|-----------------------------|-------------------------|-------------------------|
| <ol> <li>App information</li> </ol> | <li>Assignments</li> |   | Name                 | $\uparrow_{\downarrow}$ | Publisher                   |                         | $\uparrow_{\downarrow}$ |
| Select app * ①                      | Search               | ٩ | MultiLine for Intune |                         | Movius Interactive Corporat | tion                    |                         |

- 8. Click **Next** on the App Information screen. *The details automatically populate from the app store*.
  - 1. For iOS, select **iOS 8.0** for minimum operating system
  - For Android, select Android 4.0 (Ice Cream Sandwich) for minimum operating system Add App iOS store app

| Select app * 🕕                                      | Search the App Store                                                                                                    |
|-----------------------------------------------------|----------------------------------------------------------------------------------------------------|
| Name * 🕕                                            | MultiLine for Intune                                                                                                    |
| Description * ①                                     | MultiLine for Intune is a cloud-based service that enables individuals and global<br>businesses to achieve regulatory compliance for their mobile business |
| Publisher * 🕕                                       | Movius Interactive Corporation                                                                                                    |
| Appstore URL                                        | https://apps.apple.com/us/app/multiline-for-intune/id1484594063?uo=4                                                                                       |
| Minimum operating system * 🕕                        | iOS 8.0                                                                                                    |
| Applicable device type * 🕕                          | 2 selected                                                                                                    |
| Category ①                                          | 0 selected                                                                                                    |
| Show this as a featured app in the Company Portal ① | Yes No                                                                                                    |
| Information URL ①                                   | Enter a valid url                                                                                                    |
| Privacy URL ①                                       | Enter a valid url                                                                                                    |
| Developer ①                                         |                                                                                                    |

9. Assign the App to your groups and click next

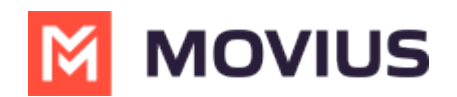

| Add App<br>iOS store app     |                                 |        |                             |
|------------------------------|---------------------------------|--------|-----------------------------|
| $\checkmark$ App information | Assignments 3 Review +          | create |                             |
| Required ①                   |                                 |        |                             |
| Group mode                   | Group                           | VPN    | Uninstall on device removal |
| No assignments               |                                 |        |                             |
| + Add group 🛈 + Add a        | all users ① + Add all devices ① |        |                             |
| Available for enrol          | lled devices ①                  |        |                             |
| Group mode                   | Group                           | VPN    | Uninstall on device removal |
| No assignments               |                                 |        |                             |
| + Add group 🛈 + Add a        | all users ①                     |        |                             |
| Available with or v          | without enrollment 🛈            |        |                             |
| Group mode                   | Group                           |        | Uninstall on device removal |
| No assignments               |                                 |        |                             |
| + Add group ① + Add a        | ill users ①                     |        |                             |
|                              |                                 |        |                             |
| Previous Ne                  | xt                              |        |                             |

10. Verify the information in the **Summary** on the **Review + Create** page, then click **Create** 

### Add App iOS store app

| Summary                                              |                                                                                                    |
|------------------------------------------------------|----------------------------------------------------------------------------------------------------|
| App information                                      |                                                                                                    |
| Name                                                 | MultiLine for Intune                                                                                                    |
| Description                                          | MultiLine for Intune is a cloud-based service that enables individuals and<br>global businesses to achieve regulatory compliance for their mobile business<br>communications. The solution gives employees a distinct mobile number for<br>their business calls, text messaging and voicemail while maintaining privacy of<br>their personal phone number. It works over any global carrier network and can<br>be deployed glob |
| Publisher                                            | Movius Interactive Corporation                                                                                                    |
| Appstore URL                                         | https://apps.apple.com/us/app/multiline-for-intune/id1484594063?uo=4                                                                                                    |
| Minimum operating system                             | iOS 8.0                                                                                                    |
| Applicable device type                               | iPad<br>iPhone and iPod                                                                                                    |
| Category                                             |                                                                                                    |
| Show this as a featured app in the<br>Company Portal | No                                                                                                    |
| Information URL                                      | **                                                                                                    |
| Privacy URL                                          |                                                                                                    |
| Developer                                            |                                                                                                    |
| Owner                                                |                                                                                                    |
| Notes                                                |                                                                                                    |

When completed, your application will appear in the **Apps** view

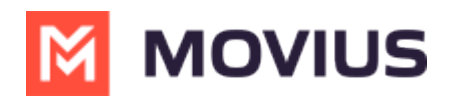

| Search (Cmd+/) « | + Add 🕐 Refresh 🍸                | Filter 🞍 Export 🗮 Columns |
|------------------|----------------------------------|---------------------------|
| ) Overview       | Filters applied: Platform, App t | ype                       |
| All apps         | ₽ Intune                         |                           |
| Monitor          | Name                             | ↑↓ Туре                   |
| y platform       | MultiLine for Intune             | iOS store app             |
| Windows          |                                  |                           |
| iOS/iPadOS       |                                  |                           |
| macOS            |                                  |                           |
|                  |                                  |                           |

Now that we've added MultiLine for Intune to Endpoint Manager, the next step is to Create User Group.

# Step 2 - Create User group for MultiLine Intune users

This procedure guides the Azure Admin in the steps to add a user group that will receive the Intune App Protection Policy specific to MultiLine for Intune.

### **Pre-requisites**

- This user needs administrator permissions on Endpoint Manager to perform these instructions
- MultiLine for Intune must be added to Microsoft Endpoint Manager
- 1. <u>Create a user group [External Link]</u> (<u>https://docs.microsoft.com/en-us/mem/intune/fundamentals/groups-add</u>) [2] for MultiLine for Intune users, or edit the group according to the details below:

| . | MultiLine fo | r Intune users | s need to | be in a | a <b>Security</b> user | group. T | his is i | required |
|---|--------------|----------------|-----------|---------|------------------------|----------|----------|----------|
|---|--------------|----------------|-----------|---------|------------------------|----------|----------|----------|

| Home > Groups >                                             |                                 |        |
|-------------------------------------------------------------|---------------------------------|--------|
| New Group                                                   |                                 |        |
|                                                             |                                 |        |
| Sroup type * ①                                              | 1                               |        |
| Security                                                    |                                 | $\sim$ |
| Group name * 🕕                                              | 3                               |        |
| Enter the name of the gr                                    | roup                            |        |
| Group description 🕕                                         |                                 |        |
| Enter a description for th                                  | ne group                        |        |
|                                                             |                                 |        |
| Azure AD roles can be assi                                  | ianed to the group (Preview)    |        |
| Azure AD roles can be assi                                  | igned to the group (Preview) ①  |        |
| Azure AD roles can be assi<br>Yes No<br>Membership type * ① | igned to the group (Preview) () |        |

Security groups are used to give group members access to applications, resources and assign licenses. Group members can be users, devices, service principals, and other groups.

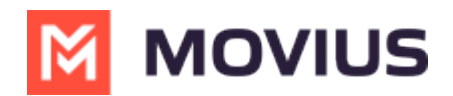

- 2. Set the Group name and Description such that all Azure admins will know the purpose of this group.
- 3. Set Membership type to Assigned.

| roup de | scription ()                                 |  |
|---------|----------------------------------------------|--|
| Enter a | description for the group                    |  |
| zure AD | roles can be assigned to the group (Preview) |  |
| Yes     | No                                           |  |
| lembers | hip type * ①                                 |  |
| Assigne | d                                            |  |
| Assigne | 1                                            |  |
| Dynami  | User                                         |  |
| Dynami  | 2 Device                                     |  |
|         | 1                                            |  |

4. Add members and create the group as usual.

The newly added Group will be listed under **Groups > All Groups**.

Now that we have created the user group, we can now apply the appropriate protection policies to it.

# Step 3 - Create and add an app protection policy

To complete deploying the app, you must create the app protection policy, add the MultiLine for Intune app to it, configure the policies, and then assign it to the user group.

#### 1. Create new policy

1. Go to Home > Apps > App Protection Policies and click +Create Policy.

| *                           | Home > Apps                |                                  |                                    |           |         |                    |            |                         |                                    |     |
|-----------------------------|----------------------------|----------------------------------|------------------------------------|-----------|---------|--------------------|------------|-------------------------|------------------------------------|-----|
| 1 Home                      | 👥 Apps   App prote         | Apps   App protection policies × |                                    |           |         |                    |            |                         |                                    |     |
| 🖾 Dashboard                 |                            |                                  |                                    |           |         |                    |            |                         |                                    |     |
| E All services              |                            | ~                                | $+$ Create policy $\smallsetminus$ | 🕐 Refresh | ≣≣ Colu | mns 🞍 Export       |            |                         |                                    |     |
| ★ FAVORITES                 | (i) Overview               | ^                                |                                    |           |         |                    |            |                         |                                    |     |
| Devices                     | All apps                   |                                  | Policy ↑↓                          | Deployed  | ↑↓      | Updated 🐴          | Platform   | $\uparrow_{\downarrow}$ | Management ty $\uparrow\downarrow$ | Арр |
| Apps                        | Monitor                    |                                  | AndroidDemoPolicy                  | No        |         | 3/24/20, 5:20 PM   | Android    |                         | Apps on Intune man                 | 2   |
| Endpoint security           | By platform                |                                  | Click to Dial - iOS De             | / Yes     |         | 1/23/21, 12:11 AM  | iOS/iPadOS |                         | All app types                      | 5   |
| Reports                     | Windows                    |                                  | Demo Prity - iOS                   | Yes       |         | 12/08/20, 12:03 PM | iOS/iPadOS |                         | All app types                      | 5   |
| Lusers                      | iOS/iPadOS                 |                                  | Intune MAM Policy                  | . Yes     |         | 2/09/21, 11:26 AM  | Android    |                         | Apps on unmanaged                  | 7   |
| Groups                      | 🖵 macOS                    | 1                                | Intune MAM Policy                  | . Yes     |         | 2/04/21, 4:03 PM   | iOS/iPadOS |                         | Apps on unmanaged                  | 6   |
| Tenant administration       | Android                    |                                  | IOS-DevPolicyTest                  | Yes       |         | 1/15/21, 12:45 AM  | iOS/iPadOS |                         | All app types                      | 5   |
| X Troubleshooting + support | Policy                     |                                  | LDM-Windows 10                     | Yes       |         | 5/05/20, 1:21 PM   | Windows 10 |                         | Without enrollment                 |     |
|                             | App protection policies    |                                  | Minutes call test1                 | Yes       |         | 2/04/21, 5:17 PM   | Android    |                         | All app types                      | 3   |
|                             | App configuration policies |                                  | Minutes call test1 iOS             | Yes       |         | 2/04/21, 5:15 PM   | iOS/iPadOS |                         | All app types                      | 4   |
|                             |                            | $\sim$                           | Minutes call test2                 | Yes       |         | 2/04/21, 5:17 PM   | Android    |                         | All app types                      | 1   |

2. Select **iOS/iPadOS** for IOS and **Android** for Android.

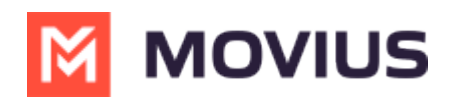

Home > Apps

## Apps | App protection policies

| ✓ Search (Ctrl+/) «        | $+$ Create policy $\smallsetminus$     | C Refresh ■ |
|----------------------------|----------------------------------------|-------------|
| (i) Overview               | iOS/iPadOS policy                      |             |
| All apps                   | Android ↑J                             | Deployed    |
| Monitor                    | Windows 10 Policy                      | No          |
| By platform                | Click to Dial - iOS Dev                | Yes         |
| Windows                    | Demo Prity - iOS                       | Yes         |
| iOS/iPadOS                 | Intune MAM Policy                      | . Yes       |
| 🚽 macOS                    | Intune MAM Policy                      | . Yes       |
| Android                    | IOS-DevPolicyTest                      | Yes         |
| Policy                     | LDM-Windows 10                         | Yes         |
| App protection policies    | Minutes call test1                     | Yes         |
| App configuration policies | Minutes call test1 iOS                 | Yes         |
| The soundard on bounder    | ······································ |             |

3. Give the policy a name and description.

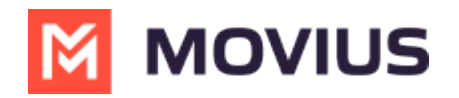

| Home > Apps > |                                               |
|---------------|-----------------------------------------------|
| Create policy | У                                             |
|               |                                               |
| 1 Basics 2 A  | pps ③ Data protection ④ Access requirements ⑤ |
| Name *        | Multiline iOS Policy                          |
| Description   | This is policy set for iOS apps               |
|               |                                               |
|               |                                               |
|               |                                               |
| Platform      | iOS/iPadOS                                    |
|               |                                               |
|               |                                               |
| Previous      | Next                                          |

## 2. Add the MultiLine for Intune app to the policy set

1. Click on **+Select public apps** to add MultiLine for Intune app in the policy set.

| M | MOVIUS |
|---|--------|
|---|--------|

| Sasics 2 Apps 3 Data                    | protection      | (4) Access requirements         | 5 Conditional launch | 6 Assign |
|-----------------------------------------|-----------------|---------------------------------|----------------------|----------|
| Choose how you want to apply this polic | y to apps on di | fferent devices. Then add at le | ast one app.         |          |
| Target to apps on all device types i    |                 | Yes                             | No                   |          |
| Device types ③                          | 0 selected      |                                 |                      | $\sim$   |
| Target policy to                        | Selected a      | pps                             |                      | $\sim$   |
| Public apps                             |                 | Remove                          |                      |          |
| No public apps selected                 |                 |                                 |                      |          |
| + Select public apps                    |                 |                                 |                      |          |
| Custom apps                             |                 | Remove                          |                      |          |
| No custom apps selected                 |                 |                                 |                      |          |

2. Search for MultiLine for Intune

| Select | apps | to ta | rget | $\times$ |
|--------|------|-------|------|----------|
|--------|------|-------|------|----------|

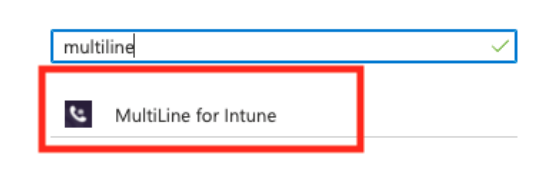

3. The selected MultiLine app should be listed under Public apps.

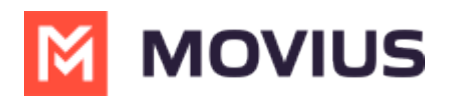

Home > Apps | App protection policies >

| Create policy                            |                           |                                 |                |             |
|------------------------------------------|---------------------------|---------------------------------|----------------|-------------|
| 💙 Basics 🛛 Apps 🕔 Data p                 | protection ④ Acces        | s requirements 5 Cond           | itional launch | 6 Assignmen |
| Choose how you want to apply this policy | to apps on different devi | ces. Then add at least one app. |                |             |
| Target to apps on all device types ①     | Yes                       |                                 | No             |             |
| Device types (i)                         | 0 selected                |                                 |                | $\sim$      |
| Target policy to                         | Selected apps             |                                 |                | $\sim$      |
| Public apps                              | R                         | emove                           |                |             |
| MultiLine for Intune                     | R                         | emove                           |                |             |
| + Select public apps<br>Custom apps      | R                         | emove                           |                |             |
| No custom apps selected                  |                           |                                 |                |             |

## 3. Configure protection policies

The next three screens are for setting application protection policies. There are specific policies you need to set for MultiLine for Intune described below. These policies must be configured separately for iOS and Android Apps.

A. Configure the Data protection settings

| ~                           | Home > Apps >                                                                                                    |   |
|-----------------------------|----------------------------------------------------------------------------------------------------|---|
| A Home                      | Create policy                                                                                                    | × |
| Z Dashboard                 |                                                                                                    |   |
| E All services              |                                                                                                    |   |
| * FAVORITES                 | Basics      Apps     Data protection     Access requirements     Conditional launch     Assignments     Review + create      |   |
| Devices                     | This group includes the data loss prevention (DLP) controls, like cut, copy, paste, and save-as restrictions. These settings |   |
| Apps                        | determine how users interact with data in the apps.                                                                          |   |
| Endpoint security           | Data Transfer                                                                                                    |   |
| Reports                     | Backup oro data to iTunes and iCloud Allow Block                                                                             |   |
| 🚨 Users                     | backups O                                                                                                    |   |
| 24 Groups                   | Send org data to other apps ① Policy managed apps V                                                                          |   |
| Tenant administration       | Select apps to exempt Select                                                                                                 |   |
| X Troubleshooting + support |                                                                                                    |   |
|                             | Save copies of org data                                                                                                    |   |
|                             | Previous Next                                                                                                    |   |

B. Configure the Access requirements.

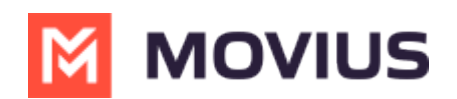

| »                           | Home > Apps >                                                                                        |   |
|-----------------------------|----------------------------------------------------------------------------------------------------|---|
| A Home                      | Create policy                                                                                        | > |
| Dashboard                   |                                                                                                    |   |
| ⊟ All services              |                                                                                                    |   |
| * FAVORITES                 | ✓ Basics ✓ Apps ✓ Data protection                                                                    |   |
| Devices                     | Configure the PIN and credential requirements that users must meet to access apps in a work context. |   |
| Apps                        | PIN for access ① Require Not required                                                                |   |
| 🌏 Endpoint security         |                                                                                                    |   |
| 😭 Reports                   | Pile type (                                                                                          |   |
| 🚨 Users                     | Simple PIN () Allow Black                                                                            |   |
| 🎿 Groups                    | Select minimum PIN length 🛈 4                                                                        |   |
| Tenant administration       | Touch ID instead of PIN for access (iOS Allow Block                                                  |   |
| 🔀 Troubleshooting + support | 8+/iPadOS) ①                                                                                         |   |
|                             | Override biometrics with PIN after Require Not require                                               |   |
|                             | Previous Next                                                                                        |   |

#### C. Configure the Conditional launch settings

| «                           | Home > Apps >                                                                        |                                                                                                    |                                     |             |                   |   |  |  |
|-----------------------------|--------------------------------------------------------------------------------------|----------------------------------------------------------------------------------------------------|-------------------------------------|-------------|-------------------|---|--|--|
| A Home                      | Create policy                                                                        |                                                                                                    |                                     |             |                   | > |  |  |
| Z Dashboard                 |                                                                                      |                                                                                                    |                                     |             |                   |   |  |  |
| E All services              |                                                                                      |                                                                                                    |                                     |             |                   |   |  |  |
| * FAVORITES                 | ✓ Basics ✓ Apps ✓ Data                                                               | protection 🗸 Access requirements                                                                                                    | s S Conditional launch              | Assignments | ⑦ Review + create |   |  |  |
| Devices                     | Set the sign-in security requirements for                                            | your access protection policy. Select a Set                                                                                                    | ting and enter the Value that users | must meet   |                   |   |  |  |
| Apps                        | to sign in to your company app. Then sel<br>multiple actions can be configured for a | to sign in to your company app. Then select the <b>Action</b> you want to take if users do not meet your requirements. In some cases,<br>multiple actions can be configured for a single acting law more about configured law do actions. |                                     |             |                   |   |  |  |
| Endpoint security           | maniple decisits can be comigated for a                                              | ingle second, control about contation                                                                                                    |                                     |             |                   |   |  |  |
| Reports                     | App conditions                                                                       |                                                                                                    |                                     |             |                   |   |  |  |
| 🚨 Users                     | Setting                                                                              | Value                                                                                                    | Action                              |             |                   |   |  |  |
| 🎎 Groups                    | Max PIN attempts                                                                     | 5                                                                                                    | Reset PIN                           |             |                   |   |  |  |
| Tenant administration       | Offline grace period                                                                 | 720                                                                                                    | Block access (minutes)              |             |                   |   |  |  |
| 💥 Troubleshooting + support | Offline grace period                                                                 | 90                                                                                                    | Wipe data (days)                    |             |                   |   |  |  |
|                             | Select one                                                                           | ]                                                                                                    |                                     |             |                   |   |  |  |
|                             | Previous Next                                                                        |                                                                                                    |                                     |             |                   |   |  |  |

## Policies

#### **Policies for iOS**

**Intune Policy Profile for iOS MultiLine for Intune App** – A separate policy profile must be applied to the iOS MultiLine for Intune App. The following policies must be configured with the values shown below.

| Policy Name                    | Value to be configured                              | Policy Description                                                                                                    |
|--------------------------------|-----------------------------------------------------|----------------------------------------------------------------------------------------------------|
| Send org data to other<br>apps | Policy managed apps with<br>Open in/Share filtering | This policy controls the data exchange between<br>two Apps                                                                                             |
| Select apps to exempt          | Default                                             | This policy is enabled only when the previous<br>policy is configured to "Policy managed apps".<br>Please use the default value provided by<br>Intune. |

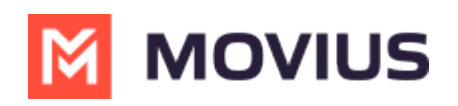

| Transfer<br>telecommunication data<br>to         | Any dialer app      | This policy controls click-to-dial policy. For the<br>MultiLine for Intune iOS App, this policy <b>MUST</b><br>be configured to <b>"Any dialer app".</b> This policy<br>enables minutes calling mode of MultiLine for<br>Intune<br>App Protection policies created before<br>June 15, 2020 include <b>tel</b> and <b>telprompt</b><br>URL scheme as part of the <b>default data</b><br><b>transfer</b><br><b>exemptions (exemptedAppProtocols)</b> . The<br>App Protection policy setting <b>Transfer</b><br><b>telecommunication data to</b> has replaced<br>this functionality. Administrators should<br>remove tel;telprompt; from the data<br>transfer <b>telecommunication data to</b> App<br>Protection policy setting to be honored. |
|--------------------------------------------------|---------------------|----------------------------------------------------------------------------------------------------|
| Dialer App URL Scheme                            |                     | This policy is associated with the previous policy for Click-to-dial. For the MultiLine for Intune iOS App, this <b>MUST</b> be left blank.                                                                                                    |
| Receive data from other<br>Apps                  | Policy managed apps | This policy is also required to enable Click-to-<br>dial. This is the prescribed configuration by<br>Microsoft for the feature to work correctly.                                                                                                    |
| Encrypt Org data                                 | Require             | This policy controls encryption of all data stored<br>in the App. This policy <b>MUST</b> be configured to<br><b>"Require"</b> in order to enable Intune encryption.                                                                                                    |
| Sync policy managed app<br>data with native apps | Allow               | This policy allows sharing of data with native<br>Apps. This policy <b>MUST</b> be set to "Allow" to<br>ensure that native contacts are accessible by<br>the MultiLine for Intune iOS App.                                                                                                    |
| Org data notification                            | Allow               | This policy controls the App notifications. It<br><b>MUST</b> be set to "Allow" for the MultiLine for<br>Intune App. Else, inbound data calls and<br>inbound SMS messages will not work correctly.                                                                                                    |

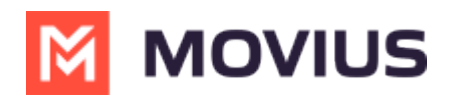

#### **MultiLine for Intune App policies**

The following policies affect the MultiLine for Intune App, but they can be configured to any option in the separate profile for the App. The MultiLine for Intune App will honor the configured policy. The remaining policies have no effect on the MultiLine App.

| Policy Name                                        | Value to be configured       | Policy Description                                                                                                    |
|----------------------------------------------------|------------------------------|----------------------------------------------------------------------------------------------------|
| Restrict cut, copy and paste<br>between other apps | Any option can be configured | This policy controls the ability to<br>cut, copy and paste between the<br>MultiLine for Intune App and<br>other Apps on the device. The<br>MultiLine for Intune iOS App<br>honors any of the possible<br>configurations for this policy. |
| Third party Keyboard                               | Any option can be configured | This policy allows third party<br>keyboards to be used within the<br>App. The MultiLine for Intune iOS<br>App honors any of the possible<br>configurations for this policy.                                                              |
| Restrict web content transfer<br>with other apps   | Any option can be configured | This policy controls how web<br>links in the MultiLine for Intune<br>App (Ex: in SMS messages or<br>MultiLine Help), are opened.                                                                                                    |
| Unmanaged Browser<br>Protocol                      | Any option can be configured | This policy also controls how web<br>links in the MultiLine for Intune<br>App (Ex: in SMS messages or<br>MultiLine Help), are opened.                                                                                                    |

#### Other managed apps

**Intune Policy Profile for other managed Apps** – This is the profile applied to all other Intune managed Apps. There are specific policies that need to be configured so that interaction with MultiLine for Intune iOS App can happen successfully. Only these specific policies are identified below.

| Policy Name            | Value to be configured   | Policy Description                             |
|------------------------|--------------------------|------------------------------------------------|
| Send org data to other | Policy managed apps with | This policy controls the data exchange between |
| apps                   | Open in/Share filtering  | two Apps                                       |

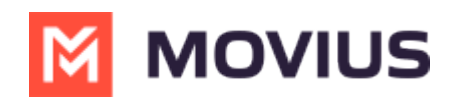

| Select apps to exempt                    | Default                  | This policy is enabled only when the previous<br>policy is configured to "Policy managed apps".<br>Please use the default value provided by<br>Intune.                                                                                                    |
|------------------------------------------|--------------------------|----------------------------------------------------------------------------------------------------|
| Transfer<br>telecommunication data<br>to | A specific dialer app    | This policy controls click-to-dial policy. This<br>policy MUST be configured to "A specific dialer<br>app". Else, clicking on a phone number in a<br>managed App will not open MultiLine for<br>Intune App.<br>App Protection policies created before<br>June 15, 2020 include <b>tel</b> and <b>telprompt</b><br>URL scheme as part of the <b>default data</b><br><b>transfer</b><br><b>exemptions (exemptedAppProtocols)</b> . The<br>App Protection policy setting <b>Transfer</b><br><b>telecommunication data to</b> has replaced<br>this functionality. Administrators should<br>remove tel;telprompt; from the data<br>transfer exemptions for the <b>Transfer</b><br><b>telecommunication data to</b> App<br>Protection policy setting to be honored. |
| Dialer App URL Scheme                    | x-msauth-moviusApp       | This policy is associated with the previous<br>policy for Click-to-dial. This <b>MUST</b> be configured<br>as the provided string. This allows the managed<br>App to securely open the MultiLine for Intune<br>App.                                                                                                    |
| Transfer messaging data<br>to            | A specific messaging app | This policy is associated with click to text for<br>MultiLine for Intune, when a user clicks on a<br>hyperlinked messaging link within any<br>Microsoft-managed app, the MultiLine for<br>Intune app will automatically open, with the<br>phone number pre-filled and ready for sending<br>messages.                                                                                                    |
| Messaging App Package<br>ID              | x-msauth-moviusApp-SMS   | This policy is associated with click to text for<br>MultiLine for Intune, when a user clicks on a<br>hyperlinked messaging link within any<br>Microsoft-managed app, the MultiLine for<br>Intune app will automatically open, with the<br>phone number pre-filled and ready for sending<br>messages.                                                                                                    |

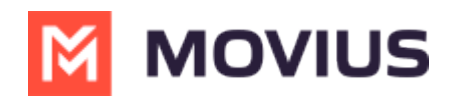

| configuration by Microsoft. | Apps       All apps       This policy is also required to enable click-to-         Apps       dial. For the MultiLine for Intune iOS App, this         MUST be set to "All apps". This is the prescribed |
|-----------------------------|----------------------------------------------------------------------------------------------------|
|-----------------------------|----------------------------------------------------------------------------------------------------|

#### **Conditional Access**

If your organization uses Conditional Access, please note the following:

- MultiLine for Intune iOS and Android both support the Required app protection policy grant.
- MultiLine for Intune iOS supports the *Require approved client app* grant, but MultiLine for Intune Android does not.

Microsoft has stopped adding applications to the list of approved client apps and recommends app developers use the *Required app protection policy* grant for security reasons.

We recommend having a set of policies that apply specifically to the MultiLine application. You can configure a grant that requires either approved client app or app protection policy.

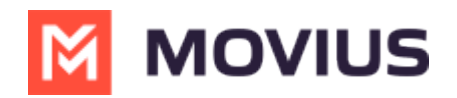

| Block access                                                                                      |        |  |
|---------------------------------------------------------------------------------------------------|--------|--|
| • Grant access                                                                                    |        |  |
| Require multifactor authentication                                                                | Ĵ      |  |
| Require device to be marked as compliant                                                          | (i)    |  |
| Require Hybrid Azure AD joined device                                                             | (i)    |  |
| Require approved client app (i)<br>See list of approved client apps                               |        |  |
| Require app protection policy (<br>See list of policy protected client<br>apps                    | )      |  |
| For multiple controls                                                                             |        |  |
| Require all the selected controls                                                                 |        |  |
| <ul> <li>Require one of the selected<br/>controls</li> </ul>                                      |        |  |
| Screenshot: Grant configured to require either ap<br>client apps or policy protected client apps. | proved |  |

Alternatively, you can set up a policy for *Required approved client app* grant and a policy for *Required app protection policy* grant, and exclude the MultiLine for Intune Apps from the *Require approved client* app grant.

See <u>Azure AD Conditional Access Documentation</u> (<u>https://learn.microsoft.com/en-us/azure/active-directory/conditional-access/)</u> of more information.

## 4. Assign to user groups

The sixth screen is for assigning the policy to the user group you made earlier.

1. Click Add Groups.

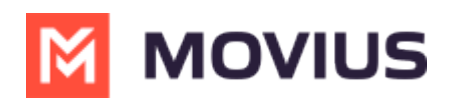

| ~                           | Home > Apps >                                                                                                    |   |
|-----------------------------|----------------------------------------------------------------------------------------------------|---|
| A Home                      | Create policy                                                                                                    | × |
| 📶 Dashboard                 |                                                                                                    |   |
| E All services              | Resirs      Anns      Data protection      Access requirements      Conditional launch     Assignments     Review + create |   |
| ★ FAVORITES                 |                                                                                                    |   |
| Devices                     | Included groups                                                                                                    |   |
| Apps                        | 8, Add groups                                                                                                    |   |
| ᠲ Endpoint security         | Groups                                                                                                    |   |
| Reports                     | No groups selected                                                                                                    |   |
| 🚨 Users                     | Excluded groups                                                                                                    |   |
| 🚑 Groups                    |                                                                                                    |   |
| Tenant administration       | () When excluding groups, you cannot mix user and device groups across include and exclude. Click here to learn more.      |   |
| 💥 Troubleshooting + support |                                                                                                    |   |
|                             | + Add groups                                                                                                    |   |
|                             | Previous Next                                                                                                    |   |

2. Select the group you created in Step 2 (in our example below, we called it "IntuneMAM")

| ~                           | Home > Apps >                                                               | Select groups to include                                                                                                    |
|-----------------------------|-----------------------------------------------------------------------------|----------------------------------------------------------------------------------------------------|
| A Home                      | Create policy                                                               | Azure AD Groups                                                                                                    |
| 📶 Dashboard                 |                                                                             |                                                                                                    |
| E All services              |                                                                             | ₽ Search                                                                                                    |
| ★ FAVORITES                 | ✓ Basics ✓ Apps ✓ Data protection ✓ Access requirer                         | AD AAD DC Administrators                                                                                                    |
| Devices                     | Included groups                                                             |                                                                                                    |
| Apps                        | Add groups                                                                  | CT Click to Dial - iOS                                                                                                    |
| 🌏 Endpoint security         | Groups                                                                      | D. Dura Dite                                                                                                    |
| Reports                     | No groups selected                                                          | DP Demo Pitty                                                                                                    |
| 🚨 Users                     | Excluded groups                                                             | GR grafana-testgroup                                                                                                    |
| 🎥 Groups                    |                                                                             | and the second second s |
| Tenant administration       | () When excluding groups, you cannot mix user and device groups across indu | IN IntuneDevGroup                                                                                                    |
| 🗙 Troubleshooting + support |                                                                             | IN IntuneMAM<br>Selected                                                                                                    |
|                             | + Add aroups                                                                |                                                                                                    |
|                             | Previous Next                                                               | Select                                                                                                    |

#### 3. You should see the group listed

| »                           | Home > Apps >                                                                                                    |   |
|-----------------------------|----------------------------------------------------------------------------------------------------|---|
| A Home                      | Create policy                                                                                                    | × |
| 🖾 Dashboard                 |                                                                                                    |   |
| ⊟ All services              |                                                                                                    |   |
| * FAVORITES                 | V Basics V Apps V Data protection V Access requirements V Conditional launch 3 Assignments 7 Review + create          |   |
| Devices                     | Included groups                                                                                                    |   |
| Аррз                        | A Add groups                                                                                                    |   |
| 🔍 Endpoint security         | Groups                                                                                                    |   |
| Reports                     | IntuneMAM Remove                                                                                                    |   |
| 🚨 Users                     | Excluded arouns                                                                                                    |   |
| 🎎 Groups                    | munand Grada                                                                                                    |   |
| Tenant administration       | () When excluding groups, you cannot mix user and device groups across include and exclude. Click here to learn more. |   |
| 🗙 Troubleshooting + support |                                                                                                    |   |
|                             | + Add groups                                                                                                    |   |
|                             | Previous Next                                                                                                    |   |

4. Review what you've entered on all the tabs and click **Create**.

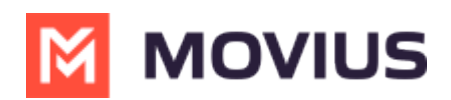

| »»                          | Home > Apps >                      |                                                                                      |
|-----------------------------|------------------------------------|--------------------------------------------------------------------------------------|
| A Home                      | Create policy                      |                                                                                      |
| Z Dashboard                 |                                    |                                                                                      |
| E All services              | ✓ Basics ✓ Apps ✓ Data p           | rotection 🗸 Access requirements 🗸 Conditional launch 🗸 Assignments 👩 Review + create |
| * FAVORITES                 | Summary                            |                                                                                      |
| 🛄 Devices                   | 600-100 and 7                      |                                                                                      |
| Apps                        | Basics                             |                                                                                      |
| Endpoint security           | Name                               | Multiline iOS Policy                                                                 |
| Reports                     | Description                        | This is policy set for iOS apps                                                      |
| 🚨 Users                     | Platform                           | iOS//PadOS                                                                           |
| 24 Groups                   | Apps                               |                                                                                      |
| Tenant administration       | Target to apps on all device types | Yes                                                                                  |
| X Troubleshooting + support | Device types                       |                                                                                      |
|                             | Public apps                        |                                                                                      |
|                             | Previous                           | · • • • • • •                                                                        |

## Step 4 - Grant MultiLine permission to access resources in your organization

An Azure AD Global Administrator needs to grant tenant-wide admin consent by registering a service principal for MultiLine for Intune. The admin consent URL needs to be built following this format:

For MultiLine for Intune iOS:

https://login.microsoftonline.com/{tenant-id}/adminconsent?client\_id=d658ce6b-6fc6-4491-bb50-099c264f53f0

For MultiLine for Intune Android:

https://login.microsoftonline.com/{tenant-id}/adminconsent?client\_id=85690b2e-8dce-40c6-95e3-2bb2495a1c2e

Where **{tenant-id}** is your organization's tenant ID in Azure AD.

The permission the application requires are listed in Table-1.

#### Table-1

| API Name        | Value              | Description                                                                                                    |
|-----------------|--------------------|----------------------------------------------------------------------------------------------------|
|                 | Contacts.ReadWrite | Allows the app to create, read, update,<br>and delete user contacts.                                                                                                    |
| Microsoft Graph | People.Read        | Allows the app to read a scored list of<br>people relevant to the signed-in user.<br>The list can include local contacts,<br>contacts from social networking or<br>your organization's directory, and<br>people from recent communications<br>(such as email and Skype). |
|                 |                    |                                                                                                    |

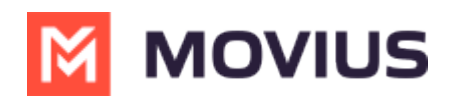

| User.Read | Allows users to sign-in to the app, and<br>allows the app to read the profile of<br>signed-in users. It also allows the app |
|-----------|----------------------------------------------------------------------------------------------------|
|           | to read basic company information of signed-in users.                                                                       |

#### You're done!

To onboard MultiLine users, the MultiLine Administrator takes it from here by logging into the Admin portal.

#### **Policies for Android**

**Intune Policy Profile for Android MultiLine for Intune App** – A separate policy profile must be applied to the Android MultiLine for Intune App. The following policies must be configured with the values shown below.

| Policy Name                              | Value to be configured                              | Policy Description                                                                                                    |
|------------------------------------------|-----------------------------------------------------|----------------------------------------------------------------------------------------------------|
| Send org data to other<br>apps           | Policy managed apps with<br>Open in/Share filtering | This policy controls the data exchange between<br>two Apps                                                                                                    |
| Select apps to exempt                    |                                                     | This policy is enabled only when the previous<br>policy is configured to "Policy managed apps".<br>Please use the default value provided by<br>Intune.                                                                                                    |
| Transfer<br>telecommunication data<br>to | Any dialer app                                      | This policy controls click-to-dial policy. For the<br>MultiLine for Intune Android App, this policy<br><b>MUST</b> be configured to <b>"Any dialer app".</b> This<br>policy enables minutes calling mode of<br>MultiLine for Intune.<br>App Protection policies created before<br>June 15, 2020 include <b>tel</b> and <b>telprompt</b><br>URL scheme as part of the <b>default data</b><br><b>transfer</b><br><b>exemptions (exemptedAppProtocols)</b> . The<br>App Protection policy setting <b>Transfer</b><br><b>telecommunication data to</b> has replaced<br>this functionality. Administrators should<br>remove tel;telprompt; from the data<br><b>transfer</b><br><b>telecommunication data to</b> App<br>Protection policy setting to be honored. |
|                                          |                                                     |                                                                                                    |

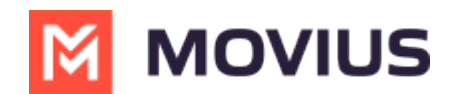

| Dialer App Package ID                            |                     | This policy is associated with the previous policy for Click-to-dial. For the MultiLine for Intune Android App, this <b>MUST</b> be left blank.                                                    |
|--------------------------------------------------|---------------------|----------------------------------------------------------------------------------------------------|
| Dialer App Name                                  |                     | This policy is associated with the previous policy for Click-to-dial. For the MultiLine for Intune Android App, this <b>MUST</b> be left blank.                                                    |
| Receive data from other<br>Apps                  | Policy managed apps | This policy is also required to enable Click-to-<br>dial. This is the prescribed configuration by<br>Microsoft for the feature to work correctly.                                                  |
| Encrypt Org data                                 | Require             | This policy controls encryption of all data stored<br>in the App. This policy <b>MUST</b> be configured to<br><b>"Require"</b> in order to enable Intune encryption.                               |
| Sync policy managed app<br>data with native apps | Allow               | This policy allows sharing of data with native<br>Apps. This policy <b>MUST</b> be set to "Allow" to<br>ensure that native contacts are accessible by<br>the MultiLine for Intune Android App.     |
| Org data notification                            | Allow               | This policy controls the App notifications. It<br><b>MUST</b> be set to "Allow" for the MultiLine for<br>Intune App. Else, inbound data calls and<br>inbound SMS messages will not work correctly. |

### **MultiLine for Intune App Policies**

The following policies affect the MultiLine for Intune App, but they can be configured to any option in the separate profile for the App. The MultiLine for Intune App will honor the configured policy. The remaining policies have no effect on the MultiLine App.

| Policy Name                                        | Value to be configured       | Policy Description                                                                                                    |
|----------------------------------------------------|------------------------------|----------------------------------------------------------------------------------------------------|
| Restrict cut, copy and paste<br>between other apps | Any option can be configured | This policy controls the ability to<br>cut, copy and paste between the<br>MultiLine for Intune App and<br>other Apps on the device. The<br>MultiLine for Intune Android App<br>honors any of the possible<br>configurations for this policy. |

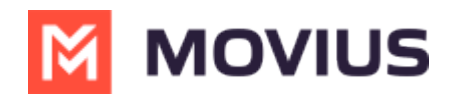

| Third party Keyboard                             | Any option can be configured | This policy allows third party<br>keyboards to be used within the<br>App. The MultiLine for Intune<br>Android App honors any of the<br>possible configurations for this<br>policy. |
|--------------------------------------------------|------------------------------|----------------------------------------------------------------------------------------------------|
| Restrict web content transfer<br>with other apps | Any option can be configured | This policy controls how web<br>links in the MultiLine for Intune<br>App (Ex: in SMS messages or<br>MultiLine Help), are opened.                                                   |
| Unmanaged Browser<br>Protocol                    | Any option can be configured | This policy also controls how web<br>links in the MultiLine for Intune<br>App (Ex: in SMS messages or<br>MultiLine Help), are opened.                                              |

### **Other Managed Apps**

**Intune Policy Profile for other managed Apps** – This is the profile applied to all other Intune managed Apps. There are specific policies that need to be configured so that interaction with MultiLine for Intune Android App can happen successfully. Only these specific policies are identified below.

| Policy Name                    | Value to be configured                              | Policy Description                                                                                                    |
|--------------------------------|-----------------------------------------------------|----------------------------------------------------------------------------------------------------|
| Send org data to<br>other apps | Policy managed apps with Open<br>in/Share filtering | This policy controls the data exchange between<br>two Apps                                                                                             |
| Select apps to<br>exempt       | -                                                   | This policy is enabled only when the previous<br>policy is configured to "Policy managed apps".<br>Please use the default value provided by<br>Intune. |

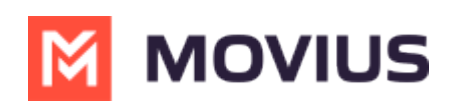

| Transfer<br>telecommunication<br>data to | A specific dialer app             | This policy controls click-to-dial policy. This policy <b>MUST</b> be configured to "A specific dialer app". Else, clicking on a phone number in a managed App will not open MultiLine for Intune App.<br>App Protection policies created before June 15, 2020 include <b>tel</b> and <b>telprompt</b> URL scheme as part of the <b>default data transfer exemptions (exemptedAppProtocols)</b> . The App Protection policy setting <b>Transfer telecommunication data to</b> has replaced this functionality. Administrators should remove tel;telprompt; from the data transfer <b>telecommunication data to</b> App Protection policy setting to be honored. |
|------------------------------------------|-----------------------------------|----------------------------------------------------------------------------------------------------|
| Dialer App<br>Package ID                 | com.moviuscorp.multilineforintune | This policy is associated with the previous<br>policy for Click-to-dial. This <b>MUST</b> be configured<br>as the provided string. This allows the managed<br>App to securely open the MultiLine for Intune<br>App.                                                                                                    |
| Dialer App Name                          | MultiLine for Intune              | This policy is associated with the previous<br>policy for Click-to-dial. This <b>MUST</b> be configured<br>as the provided string. This allows the managed<br>App to securely open the MultiLine for Intune<br>App.                                                                                                    |
| Transfer messaging<br>data to            | A specific messaging app          | This policy is associated with click to text for<br>MultiLine for Intune, when a user clicks on a<br>hyperlinked messaging link within any<br>Microsoft-managed app, the MultiLine for<br>Intune app will automatically open, with the<br>phone number pre-filled and ready for sending<br>messages.                                                                                                    |
| Messaging App<br>Package ID              | com.moviuscorp.multilineforintune | This policy is associated with click to text for<br>MultiLine for Intune, when a user clicks on a<br>hyperlinked messaging link within any<br>Microsoft-managed app, the MultiLine for<br>Intune app will automatically open, with the<br>phone number pre-filled and ready for sending<br>messages.                                                                                                    |

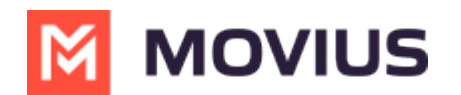

| Messaging App<br>Name           | MultiLine for Intune | This policy is associated with click to text for<br>MultiLine for Intune, when a user clicks on a<br>hyperlinked messaging link within any<br>Microsoft-managed app, the MultiLine for<br>Intune app will automatically open, with the<br>phone number pre-filled and ready for sending<br>messages. |
|---------------------------------|----------------------|----------------------------------------------------------------------------------------------------|
| Receive data from<br>other Apps | Policy managed Apps  | This policy is also required to enable Click-to-<br>dial. For the MultiLine for Intune Android App,<br>this MUST be set to "All apps". This is the<br>prescribed configuration by Microsoft.                                                                                                    |

#### **Conditional Access**

If your organization uses Conditional Access, please note the following:

- MultiLine for Intune iOS and Android both support the Required app protection policy grant.
- MultiLine for Intune iOS supports the *Require approved client app* grant, but MultiLine for Intune Android does not.

Microsoft has stopped adding applications to the list of approved client apps and recommends app developers use the *Required app protection policy* grant for security reasons.

We recommend having a set of policies that apply specifically to the MultiLine application. You can configure a grant that requires either approved client app or app protection policy.

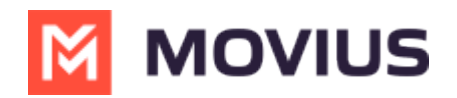

| Block access                                                                                        |               |  |
|----------------------------------------------------------------------------------------------------|---------------|--|
| • Grant access                                                                                      |               |  |
| Require multifactor authentication                                                                  | (i)           |  |
| Require device to be marked as compliant                                                            | (i)           |  |
| Require Hybrid Azure AD joined device                                                               | i             |  |
| Require approved client app ① See list of approved client apps                                      | )             |  |
| Require app protection policy (<br>See list of policy protected client<br>apps                      | 1             |  |
| For multiple controls                                                                               |               |  |
| <ul> <li>Require all the selected controls</li> <li>Require one of the selected controls</li> </ul> | ,             |  |
| Screenshot: Grant configured to require either ap<br>client apps or policy protected client apps    | oproved<br>s. |  |

Alternatively, you can set up a policy for *Required approved client app* grant and a policy for *Required app protection policy* grant, and exclude the MultiLine for Intune Apps from the *Require approved client* app grant.

See <u>Azure AD Conditional Access Documentation</u> (<u>https://learn.microsoft.com/en-us/azure/active-directory/conditional-access/)</u> of more information.

## 4. Assign to user groups

The sixth screen is for assigning the policy to the user group you made earlier.

1. Click Add Groups.

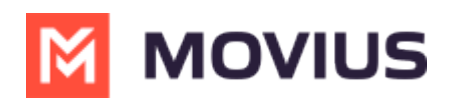

| ~                           | Home > Apps >                                                                                                    |   |
|-----------------------------|----------------------------------------------------------------------------------------------------|---|
| A Home                      | Create policy                                                                                                    | × |
| 📶 Dashboard                 |                                                                                                    |   |
| E All services              | Resirs      Anns      Data protection      Access requirements      Conditional launch     Assignments     Review + create |   |
| ★ FAVORITES                 |                                                                                                    |   |
| Devices                     | Included groups                                                                                                    |   |
| Apps                        | 8, Add groups                                                                                                    |   |
| ᠲ Endpoint security         | Groups                                                                                                    |   |
| Reports                     | No groups selected                                                                                                    |   |
| 🚨 Users                     | Excluded groups                                                                                                    |   |
| 🚑 Groups                    |                                                                                                    |   |
| Tenant administration       | () When excluding groups, you cannot mix user and device groups across include and exclude. Click here to learn more.      |   |
| 💥 Troubleshooting + support |                                                                                                    |   |
|                             | + Add groups                                                                                                    |   |
|                             | Previous Next                                                                                                    |   |

2. Select the group you created in Step 2 (in our example below, we called it "IntuneMAM")

| >>>                         | Home > Apps >                                                                | Select groups to include                                                                                                    |
|-----------------------------|------------------------------------------------------------------------------|----------------------------------------------------------------------------------------------------|
| A Home                      | Create policy                                                                | Azure AD Groups                                                                                                    |
| Zh Dashboard                | 1 5                                                                          |                                                                                                    |
| ) All services              |                                                                              | ₽ Search                                                                                                    |
| * FAVORITES                 | ✓ Basics ✓ Apps ✓ Data protection ✓ Access requirer                          | AD AAD DC Administrators                                                                                                    |
| Devices                     | Included groups                                                              |                                                                                                    |
| Apps                        | R. Add groups                                                                | CT Click to Dial - iOS                                                                                                    |
| 퉋 Endpoint security         | Groups                                                                       | DR Deems Brite                                                                                                    |
| Reports                     | No groups selected                                                           | Denormay                                                                                                    |
| 🚨 Users                     | Excluded groups                                                              | GR grafana-testgroup                                                                                                    |
| 🎥 Groups                    |                                                                              | Contract of the second second s |
| Tenant administration       | () When excluding groups, you cannot mix user and device groups across inclu | IN IntuneDevGroup                                                                                                    |
| 🗙 Troubleshooting + support |                                                                              | IN IntuneMAM<br>Selected                                                                                                    |
|                             | + Add arouns                                                                 |                                                                                                    |
|                             | Previous Next                                                                | Select                                                                                                    |

#### 3. You should see the group listed

| »                           | Home > Apps >                                                                                                    |   |
|-----------------------------|----------------------------------------------------------------------------------------------------|---|
| A Home                      | Create policy                                                                                                    | × |
| 🖾 Dashboard                 |                                                                                                    |   |
| ⊟ All services              |                                                                                                    |   |
| * FAVORITES                 | V Basics V Apps V Data protection V Access requirements V Conditional launch 🧕 Assignments 🕜 Review + create          |   |
| Devices                     | Included groups                                                                                                    |   |
| Аррз                        | R <sub>2</sub> Add groups                                                                                             |   |
| 🕵 Endpoint security         | Groups                                                                                                    |   |
| Reports                     | IntuneMAM Remove                                                                                                    |   |
| 🚨 Users                     | Excluded aroups                                                                                                    |   |
| 🎎 Groups                    | munaaa Jaaba                                                                                                    |   |
| Tenant administration       | () When excluding groups, you cannot mix user and device groups across include and exclude. Click here to learn more. |   |
| 🗙 Troubleshooting + support |                                                                                                    |   |
|                             | + Add groups                                                                                                    |   |
|                             | Previous Next                                                                                                    |   |

4. Review what you've entered on all the tabs and click **Create**.

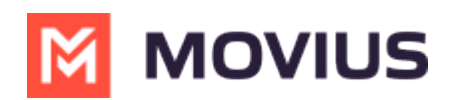

| »                           | Home > Apps >                      |                                                                                      |
|-----------------------------|------------------------------------|--------------------------------------------------------------------------------------|
| A Home                      | Create policy                      |                                                                                      |
| Z Dashboard                 |                                    |                                                                                      |
| E All services              | ✓ Basics ✓ Apps ✓ Data p           | rotection 🗸 Access requirements 🗸 Conditional launch 🗸 Assignments 🥑 Review + create |
|                             | Summary                            |                                                                                      |
| Devices                     | 80910241800*                       |                                                                                      |
| Apps                        | Basics                             |                                                                                      |
| Endpoint security           | Name                               | Multiline iOS Policy                                                                 |
| Reports                     | Description                        | This is policy set for iOS apps                                                      |
| 🚨 Users                     | Platform                           | iOS//PadOS                                                                           |
|                             | Apps                               |                                                                                      |
| Tenant administration       | Target to apps on all device types | Yes                                                                                  |
| ✗ Troubleshooting + support | Device types                       | -                                                                                    |
|                             | Public apps                        |                                                                                      |
|                             | Previous                           | · · · · · ·                                                                          |

## Step 4 - Grant MultiLine permission to access resources in your organization

An Azure AD Global Administrator needs to grant tenant-wide admin consent by registering a service principal for MultiLine for Intune. The admin consent URL needs to be built following this format:

For MultiLine for Intune iOS:

https://login.microsoftonline.com/{tenant-id}/adminconsent?client\_id=d658ce6b-6fc6-4491-bb50-099c264f53f0

For MultiLine for Intune Android:

https://login.microsoftonline.com/**{tenant-id}**/adminconsent?client\_id=85690b2e-8dce-40c6-95e3-2bb2495a1c2e

Where **{tenant-id}** is your organization's tenant ID in Azure AD.

The permission the application requires are listed in Table-1.

#### Table-1

| API Name        | Value              | Description                                                                                                    |
|-----------------|--------------------|----------------------------------------------------------------------------------------------------|
|                 | Contacts.ReadWrite | Allows the app to create, read, update,<br>and delete user contacts.                                                                                                    |
| Microsoft Graph | People.Read        | Allows the app to read a scored list of<br>people relevant to the signed-in user. The<br>list can include local contacts, contacts<br>from social networking or your<br>organization's directory, and people from<br>recent communications (such as email<br>and Skype). |
|                 |                    |                                                                                                    |

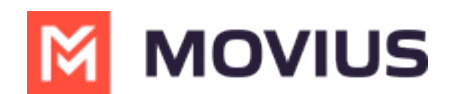

Т

|                                            | User.Read                                      | Allows users to sign-in to the app, and<br>allows the app to read the profile of<br>signed-in users. It also allows the app to<br>read basic company information of<br>signed-in users. |
|--------------------------------------------|------------------------------------------------|----------------------------------------------------------------------------------------------------|
| Microsoft Mobile<br>Application Management | Device Management Man<br>aged Apps. Read Write | Allows the Application to read and write<br>the user's data pertaining to itself in the<br>Intune Mobile Application Management<br>service.                                             |

#### You're done!

To onboard MultiLine users, the MultiLine Administrator takes it from here by logging into the Admin portal.